# PassiveID 세션에 보안 그룹 태그를 할당하도록 ISE 3.2 구성

목차

<u>로그 조각</u>

## 소개

이 문서에서는 ISE 3.2의 권한 부여 정책을 통해 수동 ID 세션에 SGT(Security Group Tag)를 구성 하고 할당하는 방법을 설명합니다.

## 사전 요구 사항

### 요구 사항

다음 주제에 대한 지식을 보유하고 있으면 유용합니다.

- Cisco ISE 3.2
- 패시브 ID, TrustSec 및 PxGrid

사용되는 구성 요소

이 문서의 정보는 다음 소프트웨어 및 하드웨어 버전을 기반으로 합니다.

- Cisco ISE 3.2
- FMC 7.0.1
- 16.12.1을 실행하는 WS-C3850-24P

이 문서의 정보는 특정 랩 환경의 디바이스를 토대로 작성되었습니다. 이 문서에 사용된 모든 디바 이스는 초기화된(기본) 컨피그레이션으로 시작되었습니다. 현재 네트워크가 작동 중인 경우 모든 명령의 잠재적인 영향을 미리 숙지하시기 바랍니다.

## 배경 정보

Cisco ISE(Identity Services Engine) 3.2는 이 기능을 지원하는 최소 버전입니다. 이 문서에서는 PassiveID, PxGrid 및 SXP 컨피그레이션을 다루지 않습니다. 관련 정보는 Admin <u>Guide를 참조하</u> <u>십시오</u>.

ISE 3.1 이전 버전에서는 SGT(Security Group Tag)를 Radius 세션 또는 Active Authentication(예: 802.1x 및 MAB)에만 할당할 수 있습니다. ISE 3.2에서는 ISE(Identity Services Engine)가 AD DC(Active Directory 도메인 컨트롤러) WMI 또는 AD 에이전트 같은 공급자로부터 사용자 로그인 이벤트를 수신할 때 사용자 AD(Active Directory) 그룹 멤버십에 따라 SGT(Security Group Tag)를 PassiveID 세션에 할당하도록 PassiveID 세션에 대한 권한 부여 정책을 구성할 수 있습니다. firepower PassiveID에 대한 IP-SGT 매핑 및 AD 그룹 세부 정보는 SXP(SGT Exchange Protocol)를 통해 TrustSec 도메인 및/또는 pxGrid(Platform Exchange Grid) 가입자(예: Cisco FMC(Domain Management Center) 및 Cisco Secure Network Analytics(Stealthwatch)에 게시할 수 있습니다.

구성

순서도

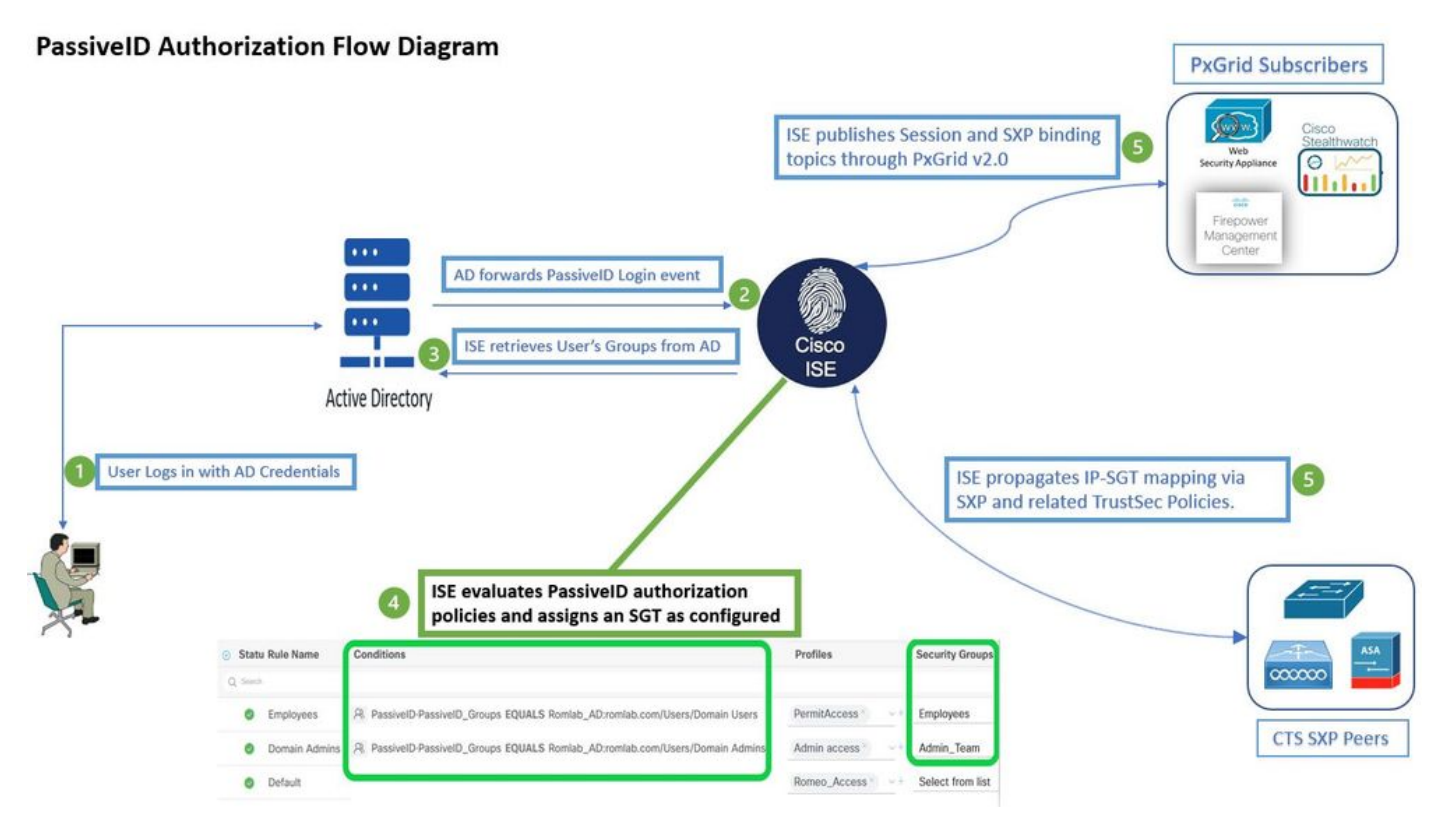

순서도

인증 흐름을 활성화 합니다.

탐색 Active Directory > Advanced Settings > PassiveID Settings Cisco의 Authorization Flow passiveID 로그인 사용 자에 대한 권한 부여 정책을 구성하려면 확인란을 선택합니다. 이 옵션은 기본적으로 비활성화되어 있습니다.

| ~ | PassiveID Settings                                                                                          |
|---|----------------------------------------------------------------------------------------------------|
|   | The PassiveID settings that are configured in this section are applied to all the join points in Cisco ISE. |
|   | History interval*                                                                                           |
|   | Domain Controller event inactivity time*<br>(monitored by Agent)                                            |
|   | Latency interval of events from agent*                                                                      |
|   | User session aging time*                                                                                    |
|   | Authorization Flow 1                                                                                        |

권한 부여 흐름 활성화

✤ 참고: 이 기능이 작동하려면 구축에서 PassiveID, PxGrid 및 SXP 서비스를 실행해야 합니다. 아래에서 이를 확인할 수 있습니다. Administration > System > Deployment.

정책 집합 구성:

- 1. PassiveID에 대한 별도의 정책 집합을 생성합니다(권장).
- 2. 조건의 경우 특성을 사용합니다 PassiveID-PassiveID\_Provider 제공 기관 유형을 선택합니다.

| Policy | Sets    |                    |                    |    |                                           | Reset             | Reset    | Policyset Hi             | tcounts |         | Save |
|--------|---------|--------------------|--------------------|----|-------------------------------------------|-------------------|----------|--------------------------|---------|---------|------|
|        | Chattan | Dellas Cat Nama    | Descriptio         |    | Conditions                                |                   | 10       | C                        | 1100    | A       | 10   |
|        | Status  | Policy Set Name    | Descriptio         | 20 | Conditions                                | Allowed Protocols | / Server | Sequence                 | nits    | Actions | view |
| Q      | Search  |                    |                    |    |                                           |                   |          |                          |         |         |      |
|        | 0       | PassiveID_Sessions | (                  | Ŀ  | PassiveID-PassiveID_Provider EQUALS Agent | Default Network   | Access   | $\boxtimes \checkmark +$ |         | ŝ       | >    |
|        | 0       | Default            | Default policy set |    |                                           | Default Network   | Access   |                          |         | ŝ       | >    |
|        |         |                    |                    |    |                                           |                   |          |                          |         |         |      |

3. 1단계에서 생성한 정책 집합에 대한 권한 부여 규칙을 구성합니다.

- 각 규칙에 대한 조건을 생성하고 AD 그룹, 사용자 이름 또는 둘 모두를 기반으로 PassiveID 사 전을 사용합니다.
- 각 규칙에 대해 보안 그룹 태그를 지정하고 컨피그레이션을 저장합니다.

| PassiveID_Sessions |                                            |    |                                                           |                  | ID-PassiveID_Provider EQUALS Agent |              | Default Network Access |      |         |  |
|--------------------|--------------------------------------------|----|-----------------------------------------------------------|------------------|------------------------------------|--------------|------------------------|------|---------|--|
| > Authenticati     | ion Policy (1)                             |    |                                                           |                  |                                    |              |                        |      |         |  |
| > Authorizatio     | > Authorization Policy - Local Exceptions  |    |                                                           |                  |                                    |              |                        |      |         |  |
| > Authorizatio     | > Authorization Policy - Global Exceptions |    |                                                           |                  |                                    |              |                        |      |         |  |
| V Authorizatio     | n Policy (3)                               |    |                                                           |                  |                                    |              |                        |      |         |  |
|                    |                                            |    |                                                           |                  | Results                            |              |                        |      |         |  |
| 🕂 Status           | s Rule Nam                                 | 1e | Conditions                                                |                  | Profiles                           | Security Gro | ups                    | Hits | Actions |  |
| Q Searc            |                                            |    |                                                           |                  |                                    |              |                        |      |         |  |
| ۲                  | Employees                                  | R  | PassiveID-PassiveID_Groups EQUALS Lfc_A<br>/Domain Users  | AD:Lfc.lab/Users | PermitAccess × · · ·               | Employe      | es 🛛 🔍 –               |      | ţŷ}     |  |
| 0                  | Domain<br>Admins                           | R  | PassiveID-PassiveID_Groups EQUALS Lfc_A<br>/Domain Admins | AD:Lfc.lab/Users | Admin access × × +                 | Admin_       | Team 🛛 🔍 🗸             |      | ŝ       |  |
| 0                  | Default                                    |    |                                                           |                  | DenyAccess × · · ·                 | Select f     | rom list 🛛 🗸 -         | + •  | ţŷ      |  |

권한 부여 정책

💊 참고: 인증 정책은 이 흐름에서 사용되지 않으므로 관련이 없습니다.

✤ 참고: PassiveID\_Username, PassiveID\_Groups,또는 PassiveID\_Provider 특성을 사용하여 권한 부여 규칙을 생성합니다.

4. 다음으로 이동 Work Centers > TrustSec > Settings > SXP Settings 를 활성화하려면 Publish SXP bindings on pxGrid 및 Add RADIUS and PassiveID Mappings into SXP IP SGT Mapping Table PassiveID 매핑을 PxGrid 가입자와 공유하고 이를 ISE의 SXP 매핑 테이블에 포함합니다.

| ≡ Cisco                                  | ISE                |                                                                                                    |                                 |      |     |              | Work Center | s · TrustSec |  |
|------------------------------------------|--------------------|----------------------------------------------------------------------------------------------------|---------------------------------|------|-----|--------------|-------------|--------------|--|
| Overview                                 | Components         | TrustSec Policy                                                                                    | Policy Sets                     | SXP  | ACI | Troubleshoot | Reports     | Settings     |  |
| General TrustSec S<br>TrustSec Matrix Se | Settings<br>ttings | SXP Settings                                                                                       |                                 |      |     |              |             |              |  |
| Work Process Settings                    |                    | 🔽 Publish SXP bindings on pxGrid 🛃 Add Radius and PassivelD mappings into SXP IP SGT mapping table |                                 |      |     |              |             |              |  |
| SXP Settings                             |                    | Global Password                                                                                    | b                               |      |     |              |             |              |  |
|                                          |                    | Global Password                                                                                    |                                 |      |     |              |             |              |  |
|                                          |                    | This global passwor<br>the device specific p                                                       | d will be overrider<br>bassword | n by |     |              |             |              |  |

## 다음을 확인합니다.

구성이 올바르게 작동하는지 확인하려면 이 섹션을 활용하십시오.

### ISE 확인

AD DC(Active Directory 도메인 컨트롤러) WMI 또는 AD 에이전트와 같은 공급자에서 사용자 로그 인 이벤트를 ISE로 전송했으면 라이브 로그를 확인합니다. 탐색 Operations > Radius > Live Logs.

| S |                         |        |    |         |       |          |                  |                       |                                 |                        |                |
|---|-------------------------|--------|----|---------|-------|----------|------------------|-----------------------|---------------------------------|------------------------|----------------|
|   | Time                    | Status | ١  | Details | Repea | Identity | IP Address       | Authentication Policy | Authorization Policy            | Authorization Profiles | Security Group |
| × |                         |        | _} | · · ·   |       |          | x IP Address 🗸 🗸 |                       |                                 |                        |                |
|   | Sep 06, 2022 08:28:31.4 | ۲      |    | 8       | • (   | smith    | 10.10.10.10      |                       | PassiveID_Sessions >> Employees | PermitAccess           | Employees      |
|   | Sep 06, 2022 08:28:31.4 | Ø      |    | G       |       | smith    | 10.10.10.10      | PassiveID_Sessions    | PassiveID_Sessions >> Employees | PermitAccess           |                |

Radius 라이브 로그

Details(세부사항) 열에서 돋보기 아이콘을 클릭하여 여기에 표시된 대로 사용자(이 예에서는 smith(Domain Users))에 대한 세부 보고서를 봅니다.

#### Cisco ISE

| Overview              |                                 |
|-----------------------|---------------------------------|
| Event                 | 5235 Authorize-Only succeeded   |
| Username              | smith                           |
| Endpoint Id           | 10.10.10.10 🖷                   |
| Endpoint Profile      |                                 |
| Authentication Policy | PassivelD_Sessions              |
| Authorization Policy  | PassiveID_Sessions >> Employees |
| Authorization Result  | PermitAccess                    |

#### Authentication Details

| Source Timestamp      | 2022-09-06 20:28:31.393       |
|-----------------------|-------------------------------|
| Received Timestamp    | 2022-09-06 20:28:31.393       |
| Policy Server         | ise-3-2                       |
| Event                 | 5236 Authorize-Only succeeded |
| Username              | smith                         |
| Endpoint Id           | 10.10.10.10                   |
| Calling Station Id    | 10.10.10.10                   |
| IPv4 Address          | 10.10.10.10                   |
| Authorization Profile | PermitAccess                  |
|                       |                               |

#### Other Attributes

| ConfigVersionId             | 108                                                  |
|-----------------------------|------------------------------------------------------|
| AuthorizationPolicyMatched  | Employees                                            |
| ISEPolicySetName            | PassiveID_Sessions                                   |
| AD-User-Resolved-Identities | smith@Lfc.lab                                        |
| AD-User-Resolved-DNs        | CN=smith,CN=Users,DC=Lfc,DC=lab                      |
| AD-User-DNS-Domain          | Lfc.lab                                              |
| AD-Groups-Names             | Lfc.lab/Builtin/Administrators                       |
| AD-Groups-Names             | Lfc.lab/Builtin/Remote Desktop Users                 |
| AD-Groups-Names             | Lfc.lab/Builtin/Remote Management Users              |
| AD-Groups-Names             | Lfc.lab/Builtin/Users                                |
| AD-Groups-Names             | Lfc.lab/Users/Denied RODC Password Replication Group |
| AD-Groups-Names             | Lfc.lab/Users/Domain Test                            |
| AD-Groups-Names             | Lfc.lab/Users/NAD Admins                             |
| AD-Groups-Names             | Lfc.lab/Users/Domain Users                           |
| AD-User-NetBios-Name        | Lfe                                                  |
| AD-User-SamAccount-Name     | smith                                                |
| AD-User-Qualified-Name      | smith@Lfc.lab                                        |
| AuthorizationSGTName        | Employees                                            |
| ProviderIpAddress           | 10.10.10.132                                         |
| SessionId                   | cf0d2acd-0d3d-413b-b2fb-6860df3f0d84                 |
| provider                    | Agent                                                |
| UseCase                     | PassiveIDAuthZOnly                                   |

### Steps

| 15041 | Evaluating Identity Policy                                                    |
|-------|-------------------------------------------------------------------------------|
| 15013 | Selected Identity Source - All_AD_Join_Points                                 |
| 24432 | Looking up user in Active Directory - All_AD_Join_Points                      |
| 24325 | Resolving identity - Lfc\smith                                                |
| 24313 | Search for matching accounts at join point - Lfc.lab                          |
| 24315 | Single matching account found in domain - Lfc.lab                             |
| 24323 | Identity resolution detected single matching account                          |
| 24355 | LDAP fetch succeeded - Lfc.lab                                                |
| 24416 | User's Groups retrieval from Active Directory succeeded<br>All_AD_Join_Points |
| 22037 | Authentication Passed                                                         |
| 90506 | Running Authorize Only Flow for Passive ID - Provider<br>Agent                |
| 15049 | Evaluating Policy Group                                                       |
| 15008 | Evaluating Service Selection Policy                                           |
| 15036 | Evaluating Authorization Policy                                               |
| 90500 | New Identity Mapping                                                          |

5236 Authorize-Only succeeded

| 수동 ID  | 수동태    | 추적  | passiveid-*.log   |
|--------|--------|-----|-------------------|
| PxGrid | pxgrid | 추적  | pxgrid-server.log |
| SXP    | sxp    | 디버그 | sxp.log           |

✎ 참고: 트러블슈팅이 완료되면 디버그를 재설정하고 관련 노드를 선택한 다음 Reset to Default.

### 로그 조각

1. ISE는 공급자로부터 로그인 이벤트를 수신합니다.

Passiveid-\*.log 파일:

2022-09-06 20:28:31,309 DEBUG [Grizzly-worker(27)][[]] com.cisco.idc.agent-probe- Received login event. Identity Mapping.probe = Agent , dc-host = /10.10.10.132 , Identity Mapping.server = ise-3-2 , event-operation-type = ADD ,

2022-09-06 20:28:31,309 DEBUG [Grizzly-worker(27)][[]] com.cisco.idc.agent-probe- Validating incoming loging event...

2022-09-06 20:28:31,309 DEBUG [Grizzly-worker(27)][]] com.cisco.idc.agent-probe- Building login event to be published to session directory.

2022-09-06 20:28:31,309 DEBUG [Grizzly-worker(27)][[]] com.cisco.idc.agent-probe- retrieving user's additional information from Active Directory.

2022-09-06 20:28:31,326 DEBUG [Grizzly-worker(26)][[]] com.cisco.idc.agent-probe- Forwarded login event to session directory. Identity Mapping.id-src-first-port = -1, Identity Mapping.dc-domainname = Lfc.lab, Identity Mapping.id-src-port-start = -1, Identity Mapping.probe = Agent, Identity Mapping.id-src-port-end = -1, Identity Mapping.event-user-name = smith, Identity Mapping.dc-host = /10.10.10.132, Identity Mapping.agentId = , Identity Mapping.server = ise-3-2, Identity Mapping.event-ip-address = 10.10.10.10,

Passiveid-\*.log 파일

2. ISE는 구성된 권한 부여 정책에 따라 SGT를 할당하고 PassiveID 사용자에 대한 IP-SGT 매핑을 PxGrid 가입자 및 SXP 피어에 게시합니다.

sxp.log 파일:

2022-09-06 20:28:31,587 DEBUG [sxpservice-http-96443] cisco.ise.sxp.rest.SxpGlueRestAPI:27 - Adding session binding tag=4, ip=10.10.10.10, vns=[], vpns=[null] naslp=10.10.10.132

2022-09-06 20:28:31,587 DEBUG [sxpservice-http-96443] cisco.ise.sxp.rest.SxpGlueRestAPI:23 - session binding created for ip address : 10.10.10.10/32

2022-09-06 20:28:31,613 DEBUG [SxpNotification] cisco.cpm.sxp.engine.SxpEngine:23 - Adding 1 session bindings

2022-09-06 20:28:31,613 DEBUG [SxpNotificationSerializer-Thread] cisco.cpm.sxp.engine.SxpEngine:42 - Adding session binding RestSxpLocalBinding(tag=4, groupName=null, ipAddress=10.10.10.10/32, naslp=10.10.10.132, sessionId=cf0d2acd-0d3d-413b-b2fb-6860df3f0d84, peerSequence=null, sxpBindingOpType=ADD, sessionExpiryTimeInMillis=-1, apic=false, routable=true, vns=[DEFAULT\_VN]) to VPNs [default]

sxp.log 파일

pxgrid-server.log 파일:

2022-09-06 20:28:31,693 TRACE [Grizzly(1)][[]] cpm.pxgrid.ws.client.WsEndpoint -:::::- Send. session=[id=b0df936b-bfab-435f-80e6-aa836aa3b24c,client=~ise-fanout-ise-3-2,server=wss://ise-3-2.Lfc.lab:8910/pxgrid/ise/pubsub] frame=[command=SEND,headers=[content-length=1859, destination=/topic/distributed, from=~ise-fanout-ise-3-2, via=~isefanout-ise-3-2],content-len=1859] content=MESSAGE content-length:1/30 destination:/topic/com.cisco.ise.session message-id:616 subscription:2 via:~ise-fanout-ise-3-2 {"sessions":[{"timestamp":"2022:09:06T20:28:31.41105:00","state":"AUTHENTICATED","userName":"smith","callingStationId":" 10.10.10","auditSessionId":"ddda40ec-e557-4457-81db-a36af7b7d4ec", 'ipAddresses":["10.10.10.10"],"nasIpAddress":"10.10.10.132"("ctsSecurityGroup":"Employees")"adNormalizedUser":"smith", "adUser Domain Name": "Lfc. lab", "adUser Net Bios Name": "Lfc", "adUser Resolved Identities": "smith@Lfc. lab", "selected Authz Profiled Content of the second second ses":["PermitAccess"]}],"sequence":13} 2022-09-06 20:28:31,673 TRACE [Grizzly(1)][[]] cpm.pxgrid.ws.client.WsEndpoint -:::::- Send. session=[id=b0df936b-bfab-435f-80e6-aa836aa3b24c, client=~ise-fanout-ise-3-2, server=wss://ise-3-2.Lfc.lab:8910/pxgrid/ise/pubsub] frame=[command=SEND,headers=[content-length=308, destination=/topic/distributed, from=~ise-fanout-ise-3-2, via=~isefanout-ise-3-2],content-len=308] content=MESSAGE content-length:176 destination:/topic/com.cisco.ise.sxp.binding message-id:612 subscription:2 via:~ise-fanout-ise-3-2 {"operation":"CREATE","binding":{"ipPrefix":"10.10.10.10/32","tag":4, source":"10.10.10.132", "peerSequence":"10.10.10.135,10.10.10.132","vpn":"default"},"sequence":17}

pxgrid-server.log 파일

이 번역에 관하여

Cisco는 전 세계 사용자에게 다양한 언어로 지원 콘텐츠를 제공하기 위해 기계 번역 기술과 수작업 번역을 병행하여 이 문서를 번역했습니다. 아무리 품질이 높은 기계 번역이라도 전문 번역가의 번 역 결과물만큼 정확하지는 않습니다. Cisco Systems, Inc.는 이 같은 번역에 대해 어떠한 책임도 지지 않으며 항상 원본 영문 문서(링크 제공됨)를 참조할 것을 권장합니다.